# http://www.hostinger.fi – rekisteröinti & www-sivuston lataus

| täytä | rekisteröintilomake: |
|-------|----------------------|
|-------|----------------------|

| Antti Atklainen                                                                              |           |  |
|----------------------------------------------------------------------------------------------|-----------|--|
| Sähköpostiosoitteesi:                                                                        |           |  |
| atk@atk2016.org                                                                              |           |  |
| Salasana:                                                                                    |           |  |
| •••••                                                                                        |           |  |
|                                                                                              |           |  |
| Vahvista salasana:                                                                           |           |  |
| Vahvista salasana:                                                                           |           |  |
| Vahvista salasana:<br>•••••••<br>Vahvista salasana:<br>•••••••<br>••••••••<br>En ole robotti | RECARTCHA |  |

Luo tunnus

# http://www.hostinger.fi – rekisteröinti & www-sivuston lataus

- Mene omaan sähköpostiisi
  - Olet saanut viesti "Hostingerilta"
  - Klikkaamalla aktivointilinkkiä saat tilisi aktivoitua.
- Saatat siirtyä suoraan ns. cpanelhallintasivustolle.

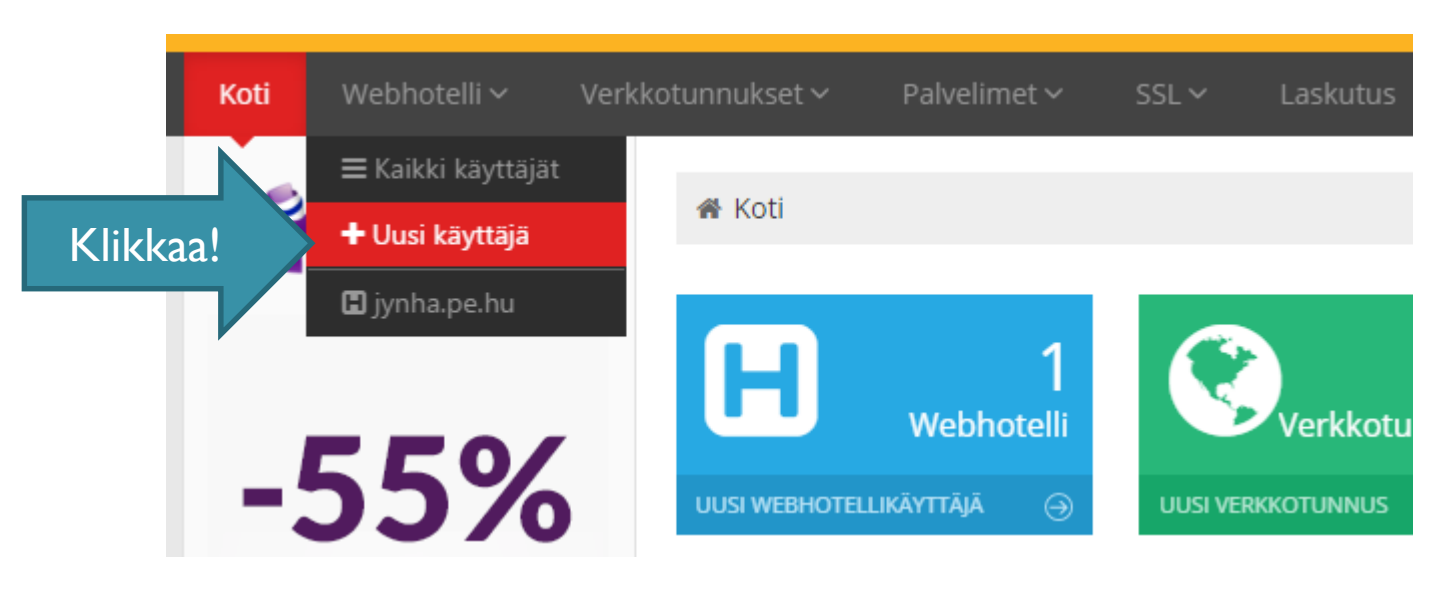

📽 Valitse webhotellipaketti

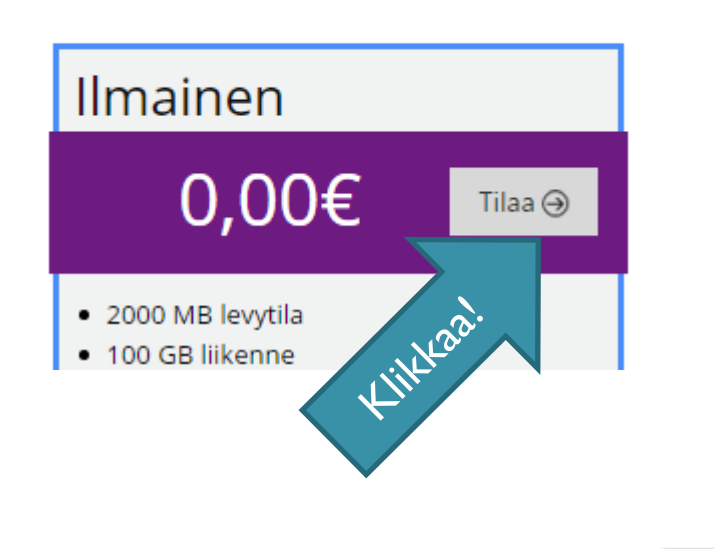

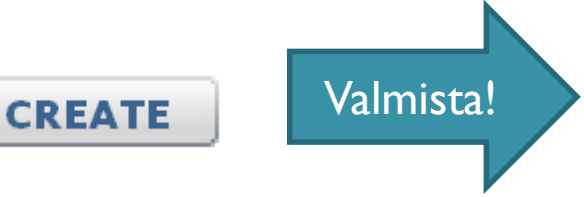

## 2° www-osoitteen (verkkotunnus) luominen

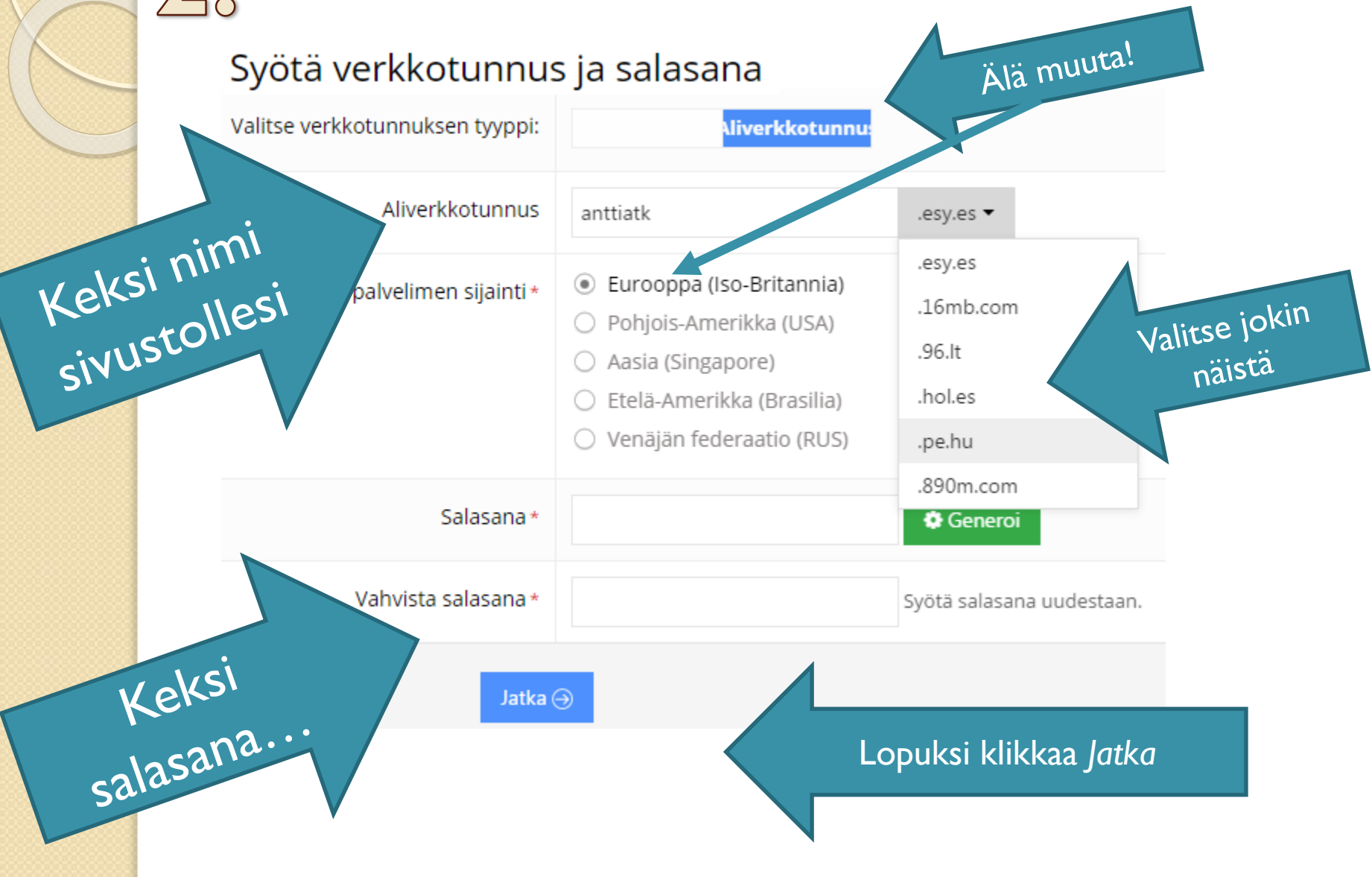

## 3. Tilauksen (nettisosoitteesi) vahvistus

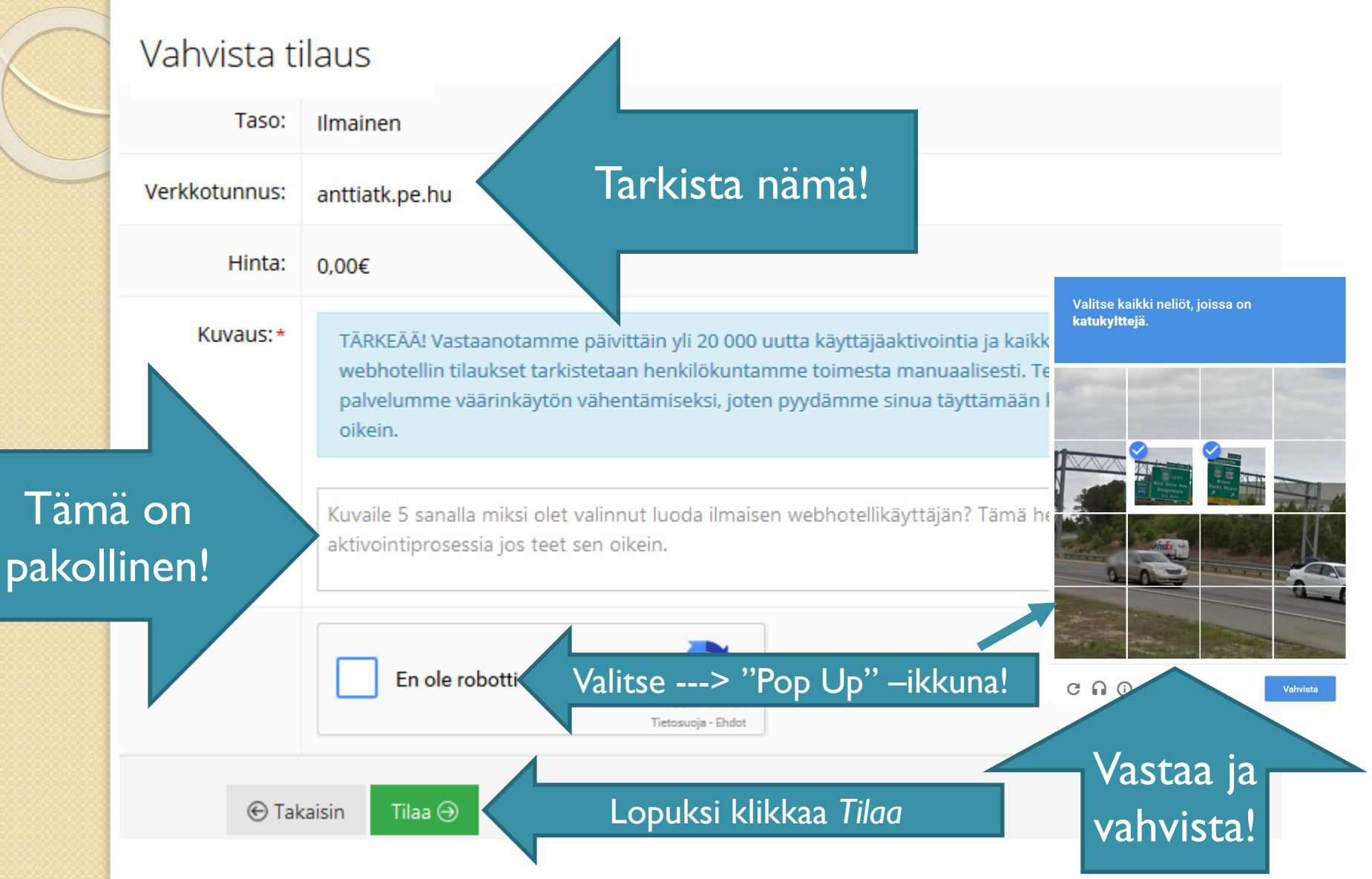

## www-osoite valmiina...

#### Lista webhotellikäyttäjistä

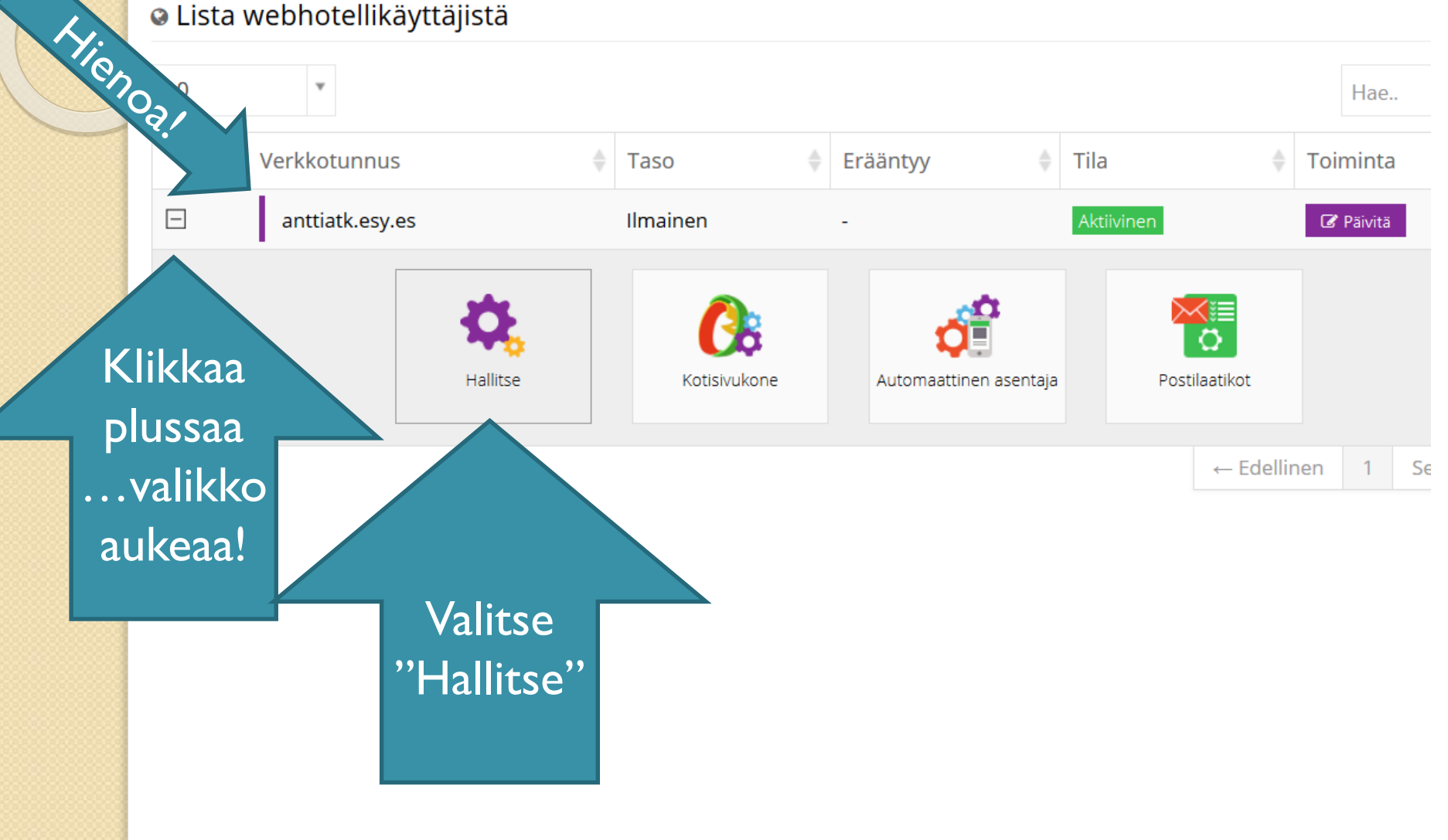

## 4. Tiedoston hallintapaneelin avaus

#### 🕿 Tiedostot

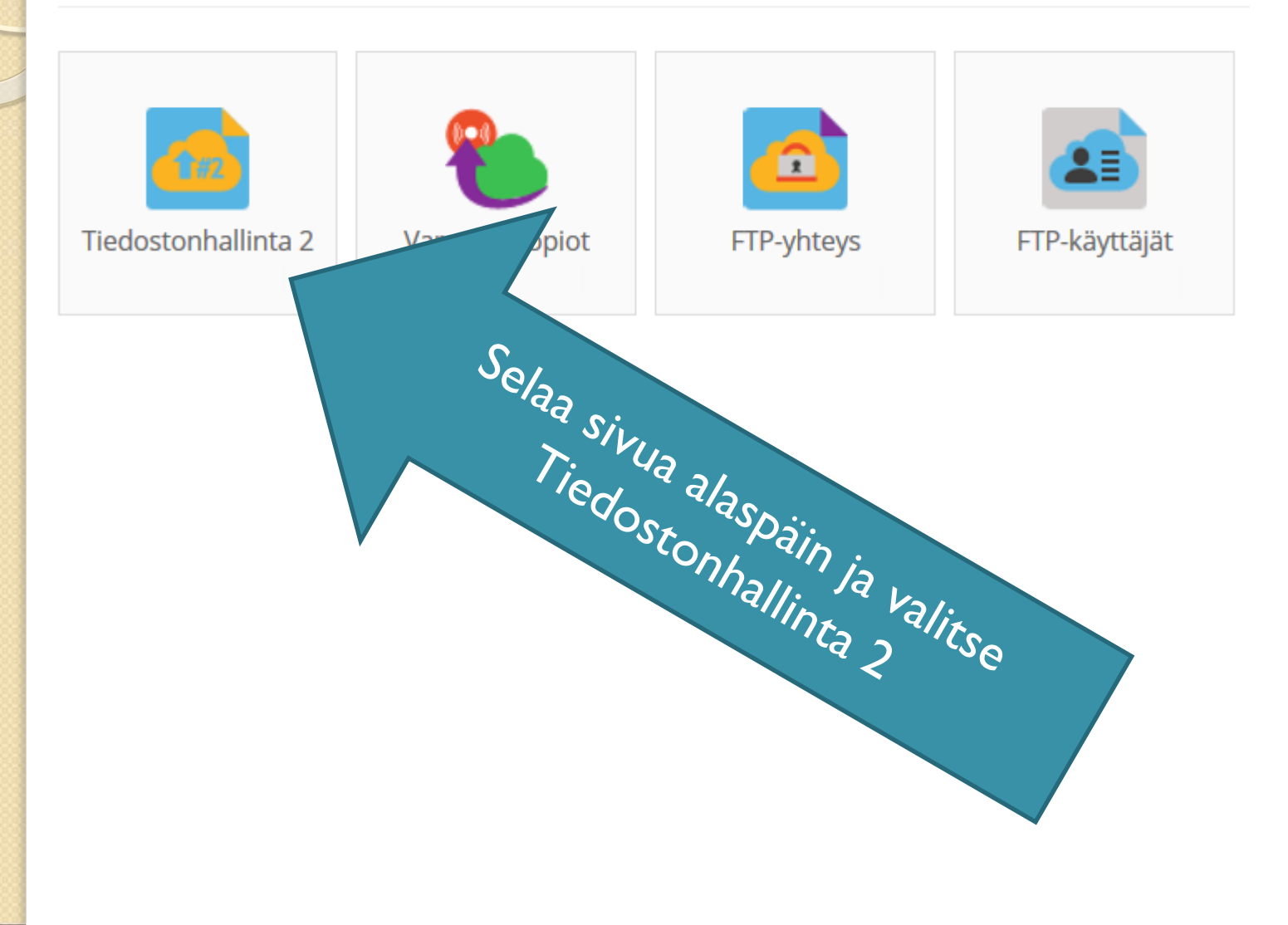

## **5 Tiedostojen siirto nettiin:** "Filemanager"

#### net2ftp a web based FTP client

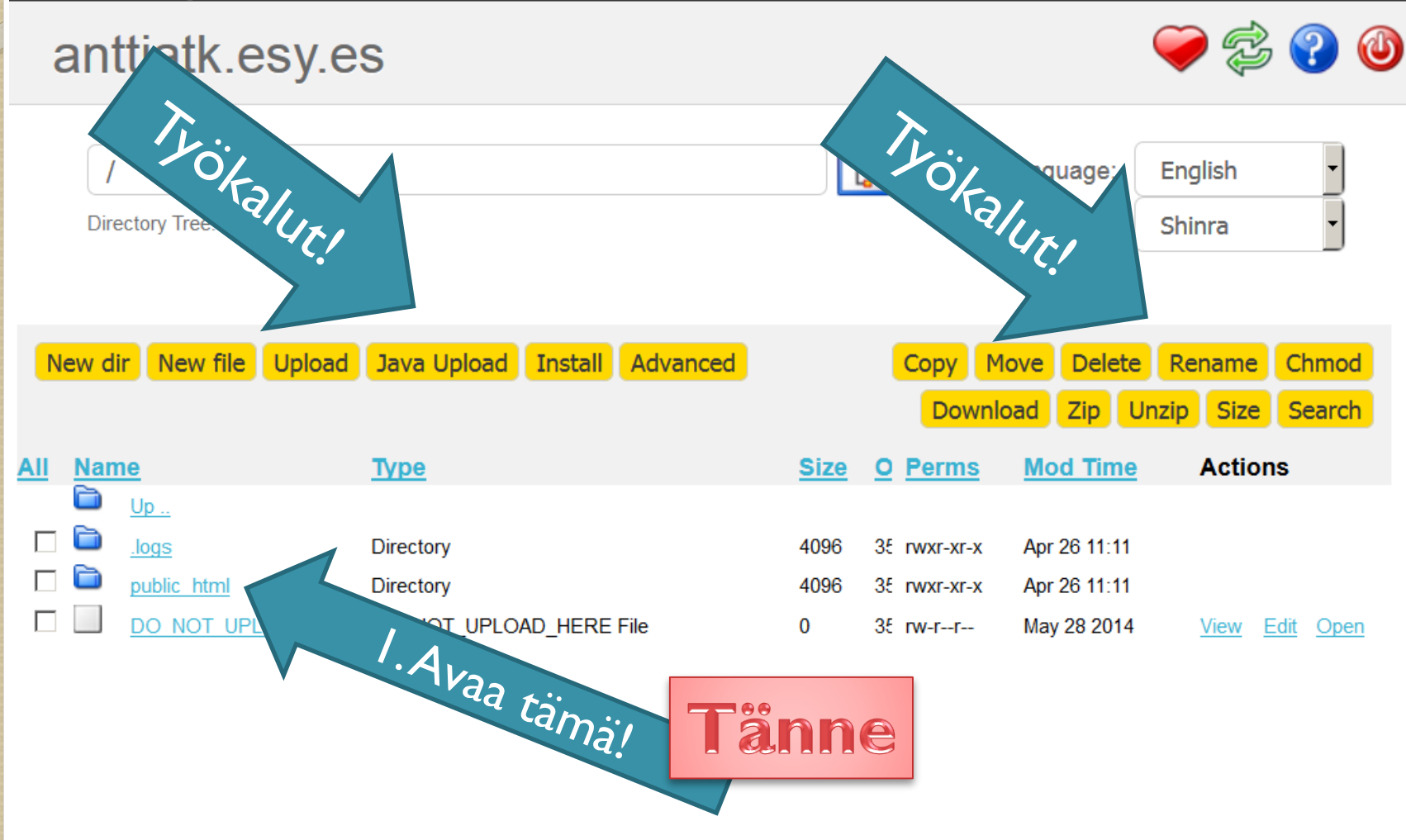

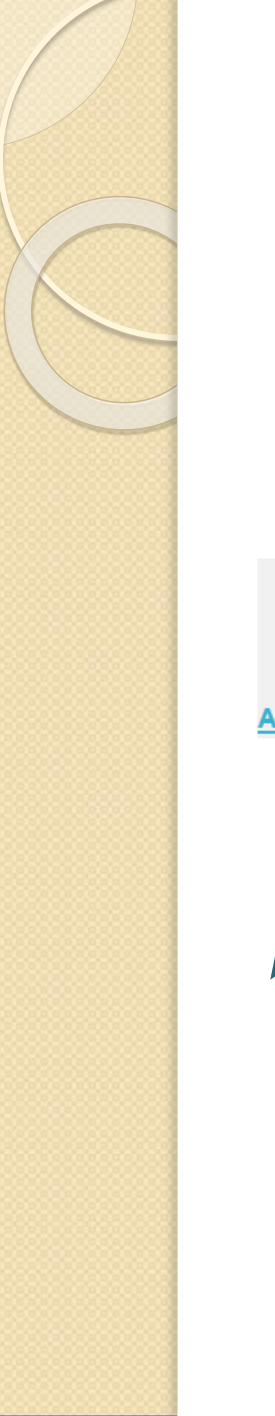

## Tiedostojen siirto nettiin: "Filemanager"

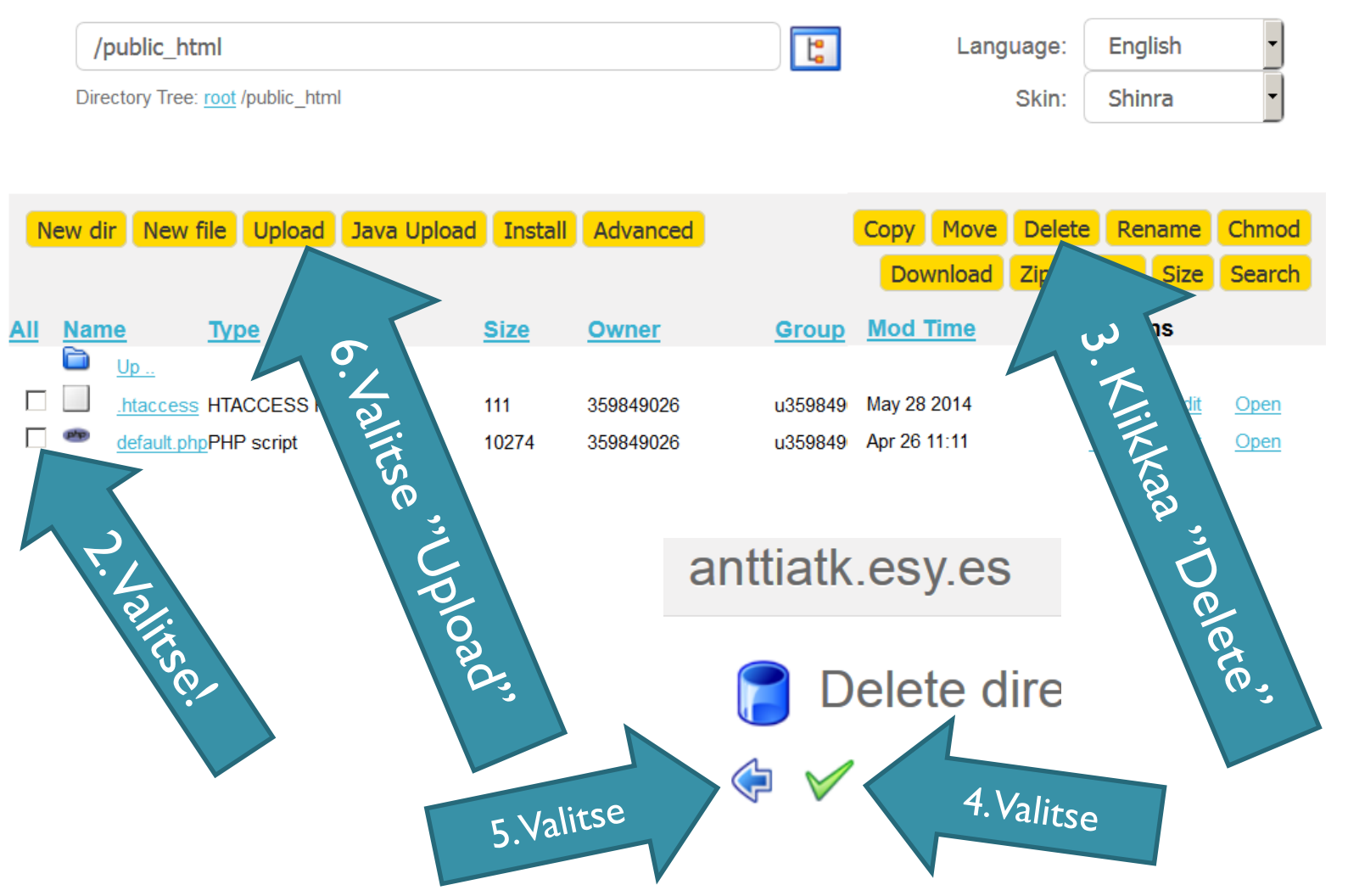

## Oman www-sivuston siirto

- Huomio Pakkaa (zip) www-sivun kansio ensin!
- Solution Upload files and archives

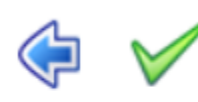

| Upload to directory: /p | ublic_html | Ŀ |
|-------------------------|------------|---|
| 1 2 1                   |            |   |

| and the second second s |   |   |    |
|----------------------------------------------------------------------------------------------------|---|---|----|
|                                                                                                    | I | I | 00 |
|                                                                                                    | I | I | 23 |

Selaa...

Add another

Files entered here will be transferred to the FTP server

Ei valittua

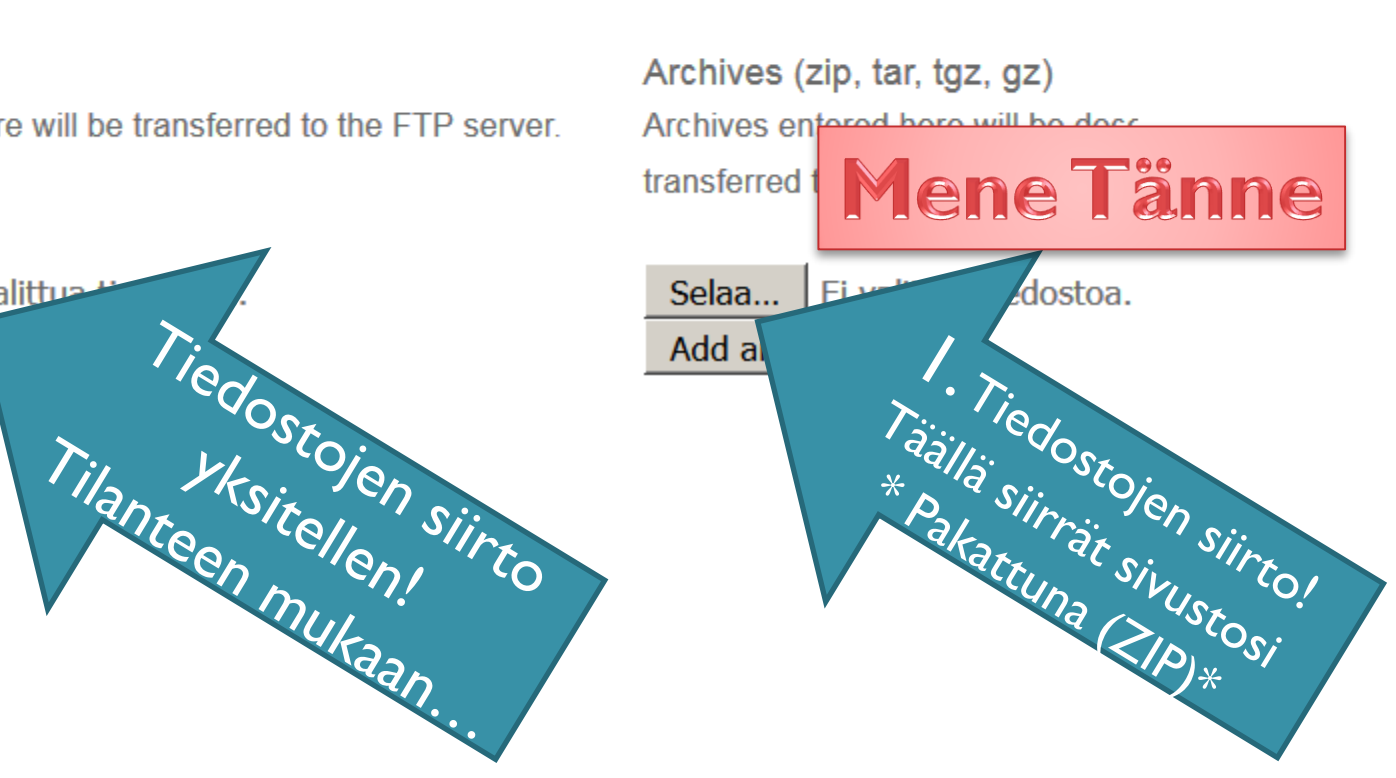

## Lisää www-sivustosi (zip-file)

| Lähetä tiedosto                                                                                                    |                                                                                                    | ? X                                                                                 |    |
|----------------------------------------------------------------------------------------------------|----------------------------------------------------------------------------------------------------|-------------------------------------------------------------------------------------|----|
| Kohde: 🗀 Venäjä                                                                                                    | 💽 🕑 🖄 🔛 🖬 י                                                                                                    | •                                                                                   |    |
| Viimeisinmät<br>tiedostot<br>Vijopöytä<br>Työpöytä<br>Omat tiedostot<br>iga_opettajat<br>K7121<br>Verkkoympärist<br>Oterktoopettajat | upohja - Petroskoi Jynkänlahden koulu.pdf<br>ERUSKOULUN KANSAINVÄLISEEN TOIMINTAAN SYY<br>(ÄNLAHDEN KOULUN VENÄJÄN RYHMÄ Iv 2010.dor<br>pptx<br>IDEN KOULUN VENÄJÄN OPISKELIJOIDEN KON<br>*L 3 NIMI.docx<br>vöpostiosoitteet.rtf<br>käyttöön win XP.docx | Avaa se ja klikkaa vihreää<br>ruksi eli "hyväksy toiminto"                          |    |
| Upload to direct                                                                                                    | ory: /                                                                                                    | Klikkaa vielä pala<br>(sininen nuoli)                                               | a! |
| Files<br>Files entered here                                                                                                    | will be tr.                                                                                                    | Archives (zip, tar, to z)<br>Archives entered here will decompressed<br>FTP server. |    |

### Sivustosi "siirto public -juureen"

- sitten näkyy suoralla www-osoitteellasi

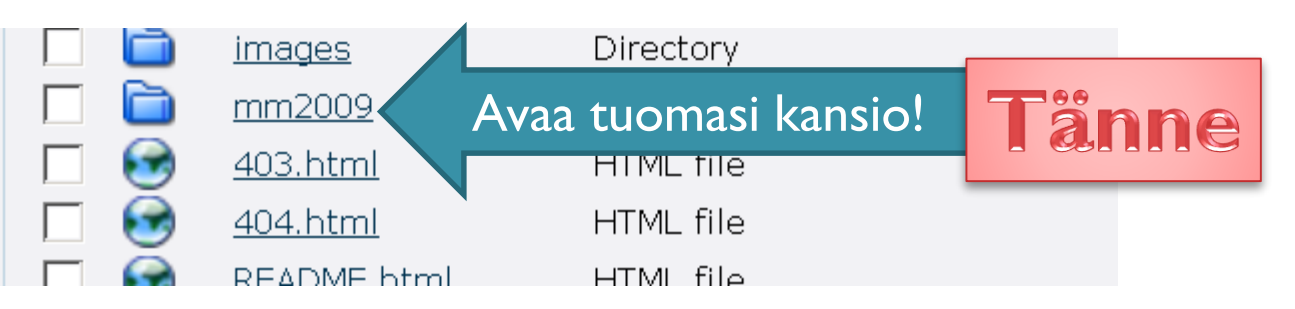

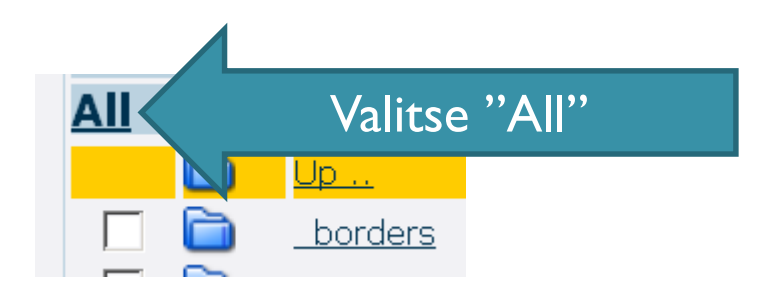

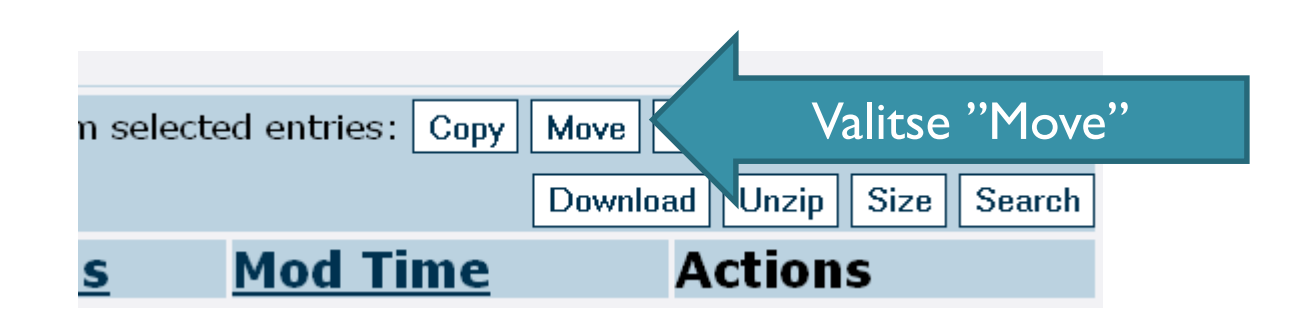

Set all targetdirectories

A. Klikkaa vielä.

2. Klikkaa tata.

#### /public\_html/haja\_malli\_jk2014

...Kumita' nimettia ...Kumita' nimettia html jää: Ipublic html

n target directory, enter that target directory in the textbox above and click on the

directory must already exist before anything can be copied into it.

3. Hyväksy!

Nyt sivustosi pitäisi toimia nettiosoitteessa. Kokeile... tai...

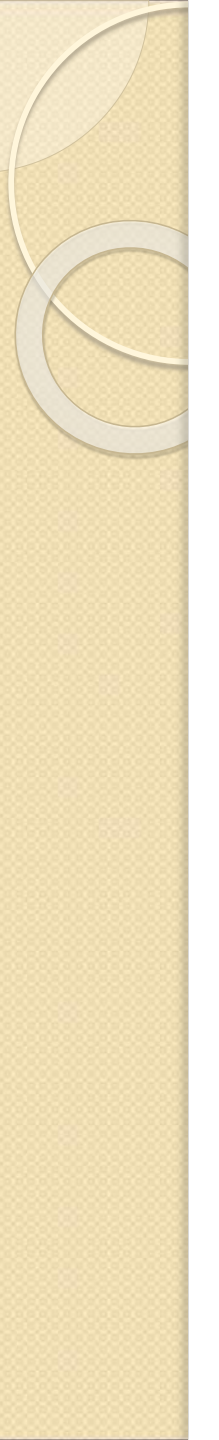

## Sivun testaus

- Kirjoita selaimeen osoitteesi
  - anttiatk.esy.es
  - Toimiiko?
- Jos ei toimi, niin tarkista:
  - Onko sinulla "default.htm" tiedosto?
  - Nimeä tiedosto uudelleen Muokkausohjelmassa muotoon "index.html"
- Lataa sivustosi kokonaan uudelleen!

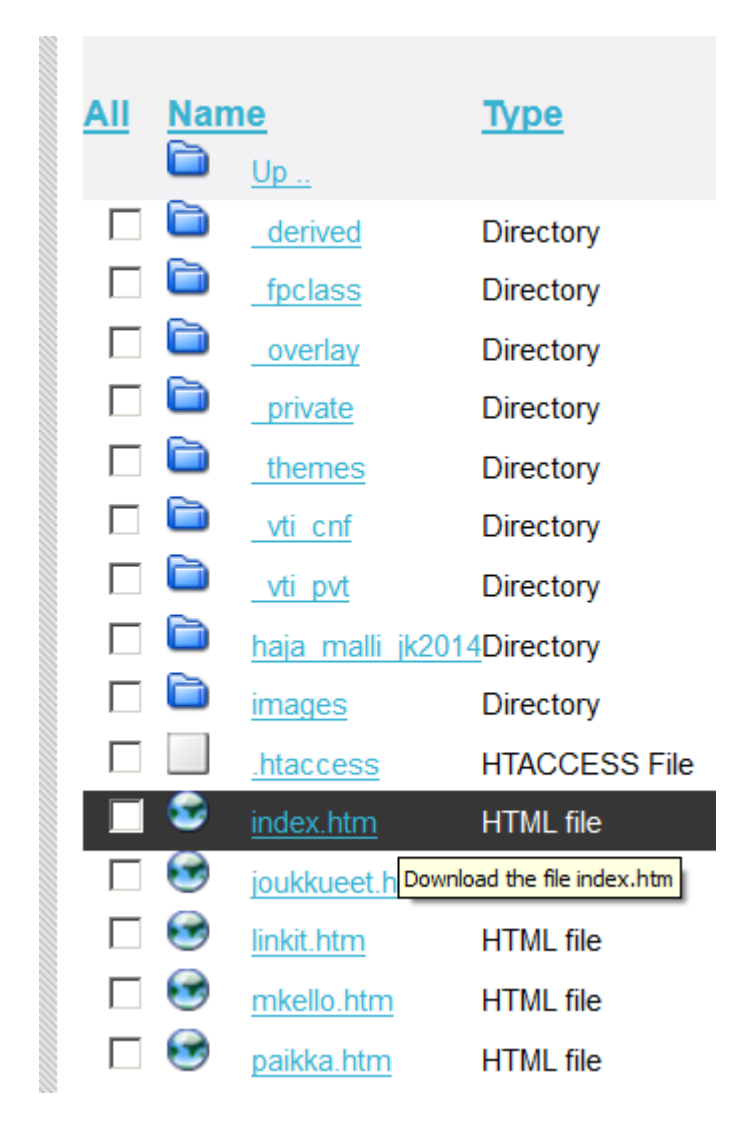